## **Customer: How To Apply Port Forwarding**

Use this guide to enable port forwarding on your Wightman Supplied SmartRG router. For Port Forwarding on your own, customer supplied router, consult your router manufacturer.

NOTE: These instructions require access to your modem through a physical connection. Please proceed with the steps below on a computer or laptop that is connected to your modem via an Ethernet Cable.

## Step-by-step guide

1. Go to your internet browser (i.e. Chrome, Firefox, or Internet Explorer) and enter https://smartrgacs.wightman.ca/prime-home/control-panel

Login with your modem default credentials as supplied by Wightman Tech Support. If you are unable to login, please contact support for assistance. The first time you log in, you will be asked to change your passphrase.

2. Navigate to the Port Forwards from the left hand menu, under advanced.

| Control <b>Panel</b>              |                    |                | Wig           | ntman         |
|-----------------------------------|--------------------|----------------|---------------|---------------|
| Status<br>Broadband: CONNECTED    | Local Network      |                |               |               |
| - My Wireless Network             | Hosts              |                |               |               |
| WiFi<br>Network Name(s):          |                    | -              |               |               |
| Advanced                          | Device 1           | Galaxy-J3-2018 | Galaxy-S9     | HP4FE6B8      |
| Port Forwards<br>No Port Forwards | 2604:6400:40bd:7b0 | 192.168.1.1/1  | 192.108.1.100 | 192.168.1.199 |
|                                   | 8                  |                | 8             |               |

3. Now select Add Port Forward

| Control <b>Panel</b>                                                                                                    | Wightr                                                                                                    | man    |
|----------------------------------------------------------------------------------------------------|----------------------------------------------------------------------------------------------------|--------|
| Status<br>Broadband: CONNECTED<br>My Wireless Network<br>WIFi<br>Network Name(s):<br>Advanced<br>My Port Forwards<br>No Port Forwards | Port Forwards Port Forwards No Port Forwards Active Port Forwards Device Application Protocols Start Port End Port Target Port Action Add Port Forward |        |
| opyright © 2021 SmartRG, Inc.                                                                                                    | Account last logged in on Thu Apr 29 17:49:53 UTC 2021 from IP 59:72:30.5<br>About My Gateway - Synchronize with Gateway - Change Passphrase - Logout  | SHARTS |

4. Now enter in the **settings** for the Port Forward you need to add

| ControlPanel                                    |                                                                                 | Wightm     |
|-------------------------------------------------|---------------------------------------------------------------------------------|------------|
|                                                 | Add Port Forwards                                                               |            |
| Status<br>Broadband: CONNECTED                  | Select Device:      Enter IP Address:                                           |            |
| My Wireless Network<br>WiFi<br>Network Name(s): | Enter Custom:     Application     Protocols     Start Port     End Port     UDP | arget Port |
| No Port Forwards                                | Choose from List:<br>Find an Application:<br>enter search term                  |            |
| Copyright © 2021 SmartRG, Inc.                  |                                                                                 |            |
|                                                 |                                                                                 |            |
|                                                 |                                                                                 | Cancel OK  |

| Settings            | Explanation                                                                                                    |
|---------------------|----------------------------------------------------------------------------------------------------|
| Select a<br>Device  | is where you choose which device you are applying the port forward to                                                                                                    |
| Enter IP<br>Address | is the internal IP address of the device you are port forwarding                                                                                                    |
| Application         | is where you type a descriptive name for the port forward you are applying. This will help to differentiate, if you have more than port forward set up.                                                                                                    |
| TCP UDP or<br>Both  | TCP and UDP are both protocols that run on top of IP. TCP has guaranteed delivery and UDP does not. You would select one or the other for port forwarding depending on what service you're trying to forward, or you can check both. If you don't know what protocol the service you're trying to forward is, it's almost certainly TCP. |
| Start Port          | in most cases, start port and end port are the same - the port you would like to stop at                                                                                                    |
| End Port            | in most cases, start port and end port are the same - the port you would like to stop at                                                                                                    |
| Target Port         | is generally is the same as the Start/End port settings                                                                                                    |
| ОК                  | is what is used to save the changes you have made to the forwarding rules                                                                                                    |

Sample configured Port Forward:

| IL CONNECTES                           |                                                                                                    |         |
|----------------------------------------|----------------------------------------------------------------------------------------------------|---------|
| addand: CONNECTED                      |                                                                                                    |         |
| Wireless Network —                     | Port Forwards                                                                                      |         |
| WiFi<br>Network Name(s):               | Active Port Forwards:                                                                              |         |
|                                        | Device Application Protocols Start Port End Port Target Port Action                                |         |
| vanced                                 | PC<br>192.168.1.200 MC TCP/UDP 25565 25565 Dele                                                    | te      |
| ctive Port Forwards: 1                 | Add Port Forward                                                                                   |         |
| Port Forwards<br>tive Port Forwards: 1 | PC         MC         TCP/UDP         25565         25565         25565           Add Port Forward | 65 Dele |

For additional support, visit us at Wightman.ca/support, or phone 1-877-327-4440